# Instructivo de pago

## BOTON DE PAGO SIRO

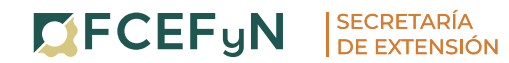

PROGRAMA DE CAPACITACIÓN Y FORMACIÓN CONTINUA

### ¿Cómo me inscribo?

 Ingresa a la página del curso/diplomatura a la cual te quieras inscribir.

• En la sección **"Inscripciones"** haz click en el botón "Formulario".

• Completa el formulario con todos los datos requeridos.

# ¡ATENCIÓN!

La inscripción definitiva se efectiviza con la Inscripción propiamente dicha y el pago. El curso tiene cupo por lo que luego de haber completado el Formulario deberá abonar para poder reservar su lugar.

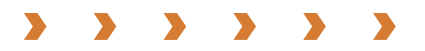

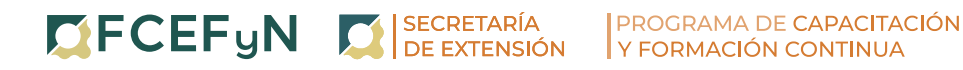

### ¿Cómo pago?

 Ingresa a la página del curso/diplomatura a la cual te quieras inscribir.

 En la sección "Aranceles y medios de pago" haz click en el botón "Pagar".

Ingresa el código de pago electrónico y tilda la opción
"No soy un robot".

Haz click en "Buscar".

| E SIRO - Todo Pago × +               |                                                         | ~ - Ø X     |
|--------------------------------------|---------------------------------------------------------|-------------|
| ← → C  a siropagos.bancoroela.com.ar |                                                         | 🖻 🌣 🗐 🛃 🖬 🗄 |
| 🐷 🥝 🖬 M 🖬 2023 🌞                     | Horario de Atención: de Lun. a Vie. de 8:30 a 17:30 hs. |             |
|                                      | Online SIROM                                            |             |
|                                      | MESA DE AYUDA<br>ESTAMOS PARA ASISTIRTE Y               |             |
|                                      | Bienvenido al BOTON DE PAGO SIRO                        |             |
|                                      | Ingrese el Código de Pago Electrónico 🛈                 |             |
|                                      | Código                                                  |             |
|                                      | No soy un robot                                         |             |
|                                      | BUSCAR                                                  |             |
|                                      | © Banco Roela 2017. Todos los derechos reservados.      |             |
|                                      |                                                         |             |

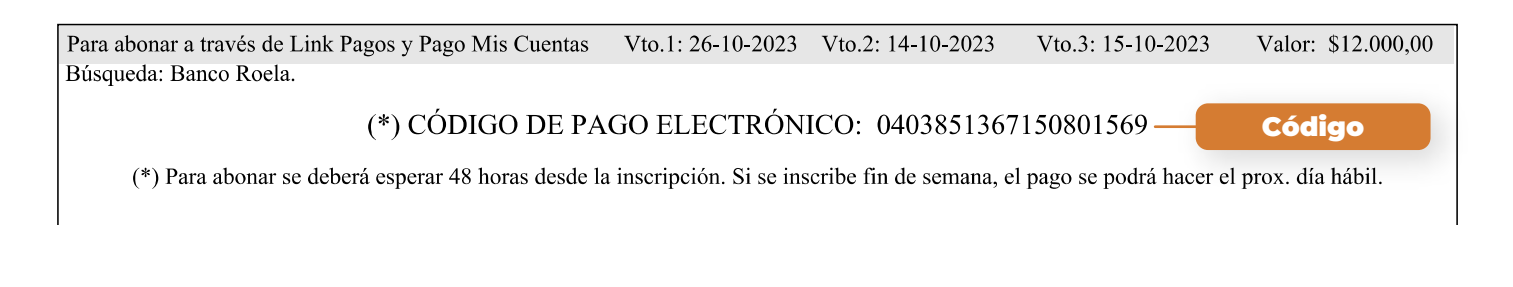

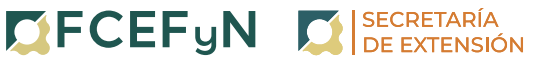

 Elige el método de pago y haz click en el botón "Confirmar".

Si seleccionas la opción de pago con tarjeta de crédito, podrás optar por pagar en una o varias cuotas, según las condiciones que ofrezca tu banco.

| () SIRO - Todo Pago × + |                                                                                           | ~ - 0 ×                                    |
|-------------------------|-------------------------------------------------------------------------------------------|--------------------------------------------|
| ← → C                   | ples                                                                                      | ie ☆ ₹ ± □ :                               |
| 🙁 🤌 🖬 M 🖬 2023 🌟        | Herario da Atanzián: da Lun a Via da 9:30 a 17:30 he                                      |                                            |
|                         |                                                                                           |                                            |
|                         |                                                                                           |                                            |
|                         | ESTAMOS PARA ASISTIRTE                                                                    |                                            |
|                         | Seleccione el Pago                                                                        |                                            |
|                         | Vencimiento Detaile Importe<br>13/11/2023 FCEFYN - EXTENSION 19665 C4 C4C8CI \$ 12.000,00 |                                            |
|                         | Seleccione método de pago                                                                 |                                            |
|                         | TARJETA DE DÉBITO                                                                         |                                            |
|                         | O 😑 TARJETA DE CRÉDITO                                                                    |                                            |
|                         | CONFIRMAR                                                                                 |                                            |
|                         | © Banco Roela 2017. Todos los derechos reservados.                                        |                                            |
|                         |                                                                                           |                                            |
|                         |                                                                                           |                                            |
|                         |                                                                                           |                                            |
| 📲 🖉 Buscar 🛛 🎇 मि       |                                                                                           | へ @ ፼ ∰ ¢0) ESP 08:59 a.m. ↓<br>23/10/2023 |

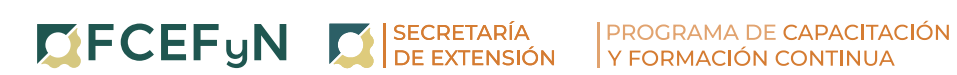

Completa los datos solicitados y haz click en "Pagar"

 Descarga el comprobante de pago y envíalo al email cursosextension@fcefyn.unc.edu.ar

Detallando:

- > Nombre completo.
- > DNI.
- > Nombre del Curso/Diplomatura/Taller.
- > (¡no te olvides de adjuntar el comprobante de pago!)

## **ATENCIÓN:**

Si has realizado el pago en nombre de otra persona, por favor proporciona los datos anteriores correspondientes a la persona que va a realizar la capacitación.

| کَ 🚼 M 🚹 2023 🔆 | Hararia da Ataasiáa: da Lup a Via da 9:70 a 17:70 ks       |  |
|-----------------|------------------------------------------------------------|--|
|                 | Horario de Atención: de Lun, a vie, de 8:50 a 17:50 ns.    |  |
|                 | Online SIRO/                                               |  |
|                 |                                                            |  |
|                 | ESTAMOS PARA ASISTIRTE                                     |  |
|                 |                                                            |  |
|                 | EXTENSION 19665 C4 C4C8CI                                  |  |
|                 | Monto a pagar: \$ 12.000,00                                |  |
|                 |                                                            |  |
|                 |                                                            |  |
|                 | DEBIT mostro                                               |  |
|                 |                                                            |  |
|                 | Número de Tarjeta Fecha de Vencimiento Código de Seguridad |  |
|                 |                                                            |  |
|                 | Tipo de Documento Email:                                   |  |
|                 | ·<br>                                                      |  |
|                 | Annilidae                                                  |  |
|                 | Nombres Apenidos                                           |  |
|                 | * DD MM AAAA *                                             |  |
|                 | Teléfono Nacimiento Dirección                              |  |
|                 | *                                                          |  |
|                 | Ciudad Provincia Código Postal                             |  |
|                 | □ Vivo en el extranjero (no tengo domicilio en Argentina)  |  |

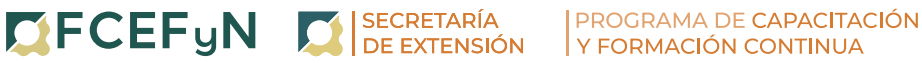